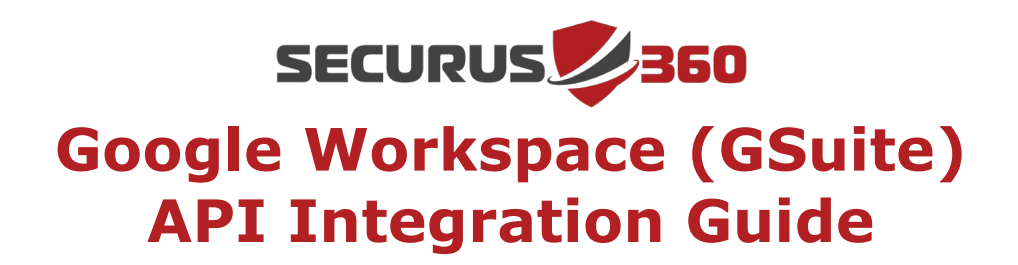

A step-by-step guide to Securus360's integration with Google Workspace / GSuite

## **Integration Steps**

- 1. Log into the Google Cloud Platform (<u>https://console.cloud.google.com/</u>)
- 2. Proceed to IAM & Admin > Manage Resources

| ≡    | Google Cloud Plat | form 🚦 | • and a set <del>v</del> ariation |           |
|------|-------------------|--------|-----------------------------------|-----------|
| â    | Home              | >      | DASHBOARD                         | ACTIV     |
| Ŗ    | Marketplace       |        | 0                                 | Join us C |
|      | Billing           |        |                                   | -         |
| RPI  | APIs & Services   | >      | Quick Acco                        | iss 🛈     |
| Ť    | Support           | >      | IAM                               | U et      |
| Θ    | IAM & Admin       | >      | Identity & Organization           |           |
| •    |                   |        | Policy Troubleshooter             |           |
| 2    | Getting started   |        | Policy Analyzer                   | in        |
| ff,  | Compliance        |        | Organization Policies             |           |
| 0    |                   |        | Service Accounts                  | ne,       |
| Θ    | Security          | >      | Workload Identity Feder           | ration    |
| à    | Anthos            | >      | Labels                            | 25        |
|      |                   |        | Tags                              | nt        |
| COM  | IPUTE             |        | Settings                          |           |
| Ē    | Compute Engine    | ,      | Privacy & Security                | LE        |
| 0    | oompute Engine    |        | Identity discounty                | -         |
| ٢    | Kubernetes Engine | >      | Identity-Aware Proxy              | ct        |
| 62   | When a Engine     |        | Roles                             |           |
| 05-  | viniware Eligine  |        | Audit Logs                        | :e        |
| SERV | /ERLESS           |        | Manage Resources                  | 14        |
| 12   |                   |        | Create a Project                  | ha        |
| )>   | Cloud Run         |        | Asset Inventory NEW               | H         |

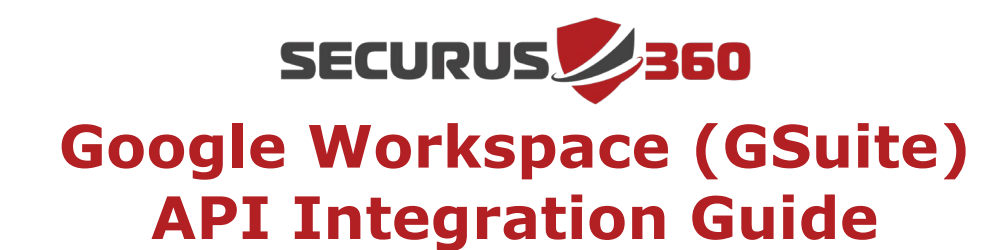

3. Select Create Project

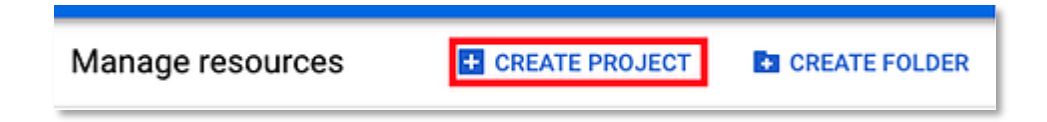

- 4. Create the collector project
  - a. You can follow your company's normal naming convention as seen in the example below
  - b. Make sure to have the Organization and Location set as the parent of your Google account, then click **Create**

| -                                                           |                               |
|-------------------------------------------------------------|-------------------------------|
| Project name *                                              |                               |
| Securus360 Collector                                        | 1 <b>(</b> )                  |
| Project ID securus360-collector-325515, It cannot be ch     | anged later. EDIT             |
| Organization *                                              |                               |
| securus360.com                                              | - 0                           |
| Select an organization to attach it to a project. This sele | ction can't be changed later. |
| Location *                                                  |                               |
| securus360.com                                              | BROWSE                        |
| Parent organization or folder                               |                               |
|                                                             |                               |
| CREATE CANCEL                                               |                               |

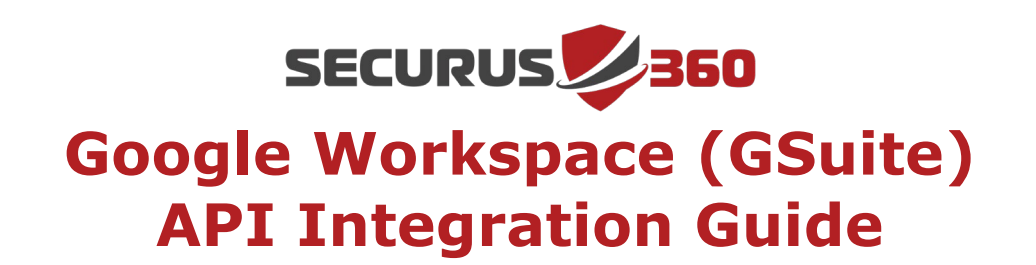

5. Once the project is created, go to **APIs & Services** in the top of the screen and switch over to the newly created project

| securus360 🔻 | <b>Q</b> Search products an   | nd resources                |             |   |
|--------------|-------------------------------|-----------------------------|-------------|---|
|              |                               |                             |             |   |
|              | Select from SECURUS360.COM V  |                             | NEW PROJECT | : |
|              | Q Search projects and folders |                             |             |   |
|              | RECENT STARRED ALL            |                             |             |   |
|              | Name                          | ID                          |             |   |
|              | 🛠 🐌 Securus360 Collector 🖗    | securus360-collector-325515 |             |   |
|              | 🗈 securus360.com 😧            | 1013051779985               |             |   |
|              |                               |                             |             |   |
|              |                               |                             |             |   |
|              |                               |                             |             |   |
|              |                               |                             |             |   |
|              |                               |                             |             |   |

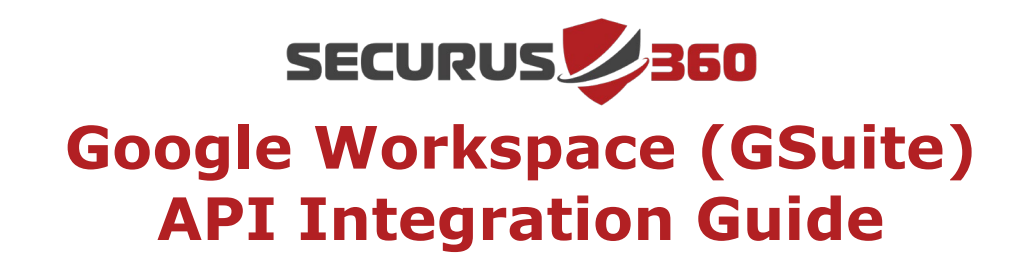

6. Select Library and search for the "Admin SDK"

|              | Google Cloud Platform | 💲 Securus360 Collector 🗸 |
|--------------|-----------------------|--------------------------|
| API          | APIs & Services       | APIs & Services          |
| \$           | Dashboard             |                          |
| Ш            | Library               |                          |
| 0-           | Credentials           | Traffic                  |
| : <i>1</i> 2 | OAuth consent screen  |                          |
|              | Domain verification   |                          |
| ≡¢           | Page usage agreements | 🛕 No data is a           |

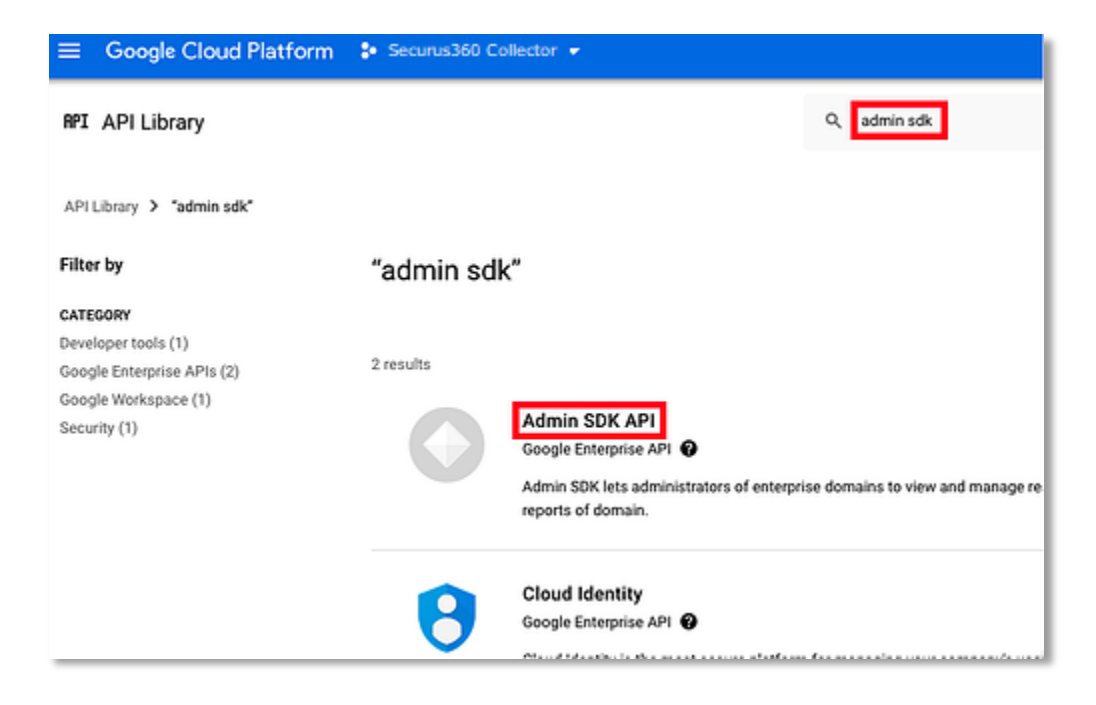

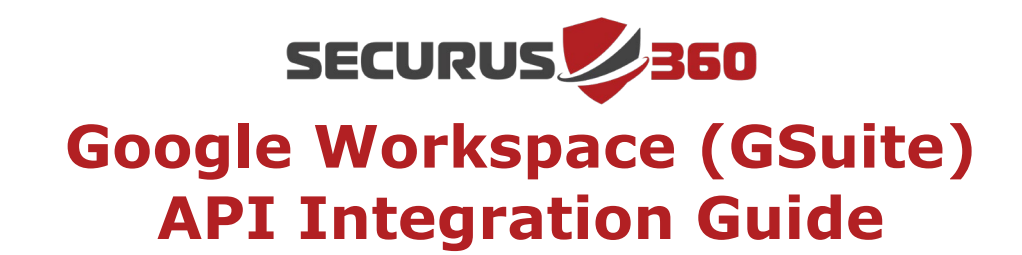

7. Click Admin SDK API and select Enable

| ≡ | Google Cloud | Platform 💲 Securus360 Collector 👻                                                                                           |
|---|--------------|----------------------------------------------------------------------------------------------------|
| ÷ |              |                                                                                                    |
|   |              | Admin SDK API<br>Google Enterprise API<br>Admin SDK lets administrators of enterprise domains to vi<br>resources like user, |
|   | OVERVIEW     | DOCUMENTATION                                                                                                    |

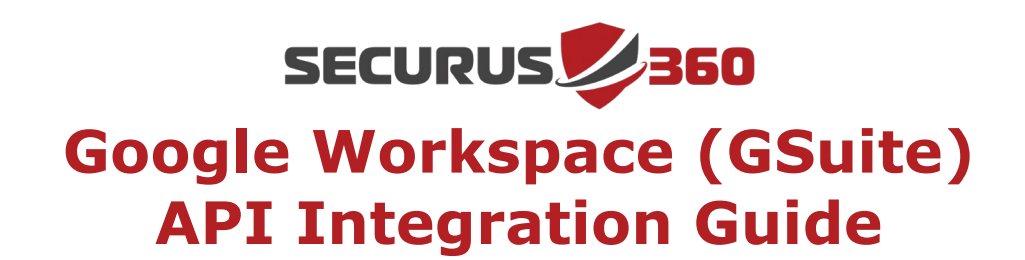

8. Once the Admin SDK is enabled for your project, navigate to **IAM & Admin** > **Service Accounts** 

| ⋒            | Home            | > | verview DISABL                                                                                                    |
|--------------|-----------------|---|----------------------------------------------------------------------------------------------------|
| Ŷ            | Marketplace     |   | To use this API, you make the second second seco |
|              | Billing         |   |                                                                                                    |
| API          | APIs & Services | > | <b>≣≣</b> Details                                                                                                    |
| Ť            | Support         | > | IAM                                                                                                    |
| θ            | IAM & Admin     | > | Identity & Organization                                                                                                    |
| ۲            | Getting started |   | Policy Analyzer                                                                                                    |
| f,           | Compliance      |   | Organization Policies                                                                                                    |
| 0            | Security        | > | Service Accounts Workload Identity Federation                                                                                                    |
| $\mathbb{A}$ | Anthos          | > | Labels                                                                                                    |

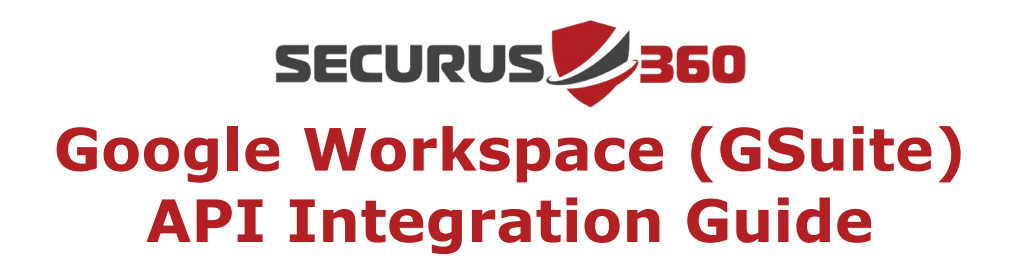

- 9. Click Create Service Account at the top of the screen
- 10. The service account name and description can follow company standards, like the example below. Once done, click **Create and Continue**

| • | Service account details                                                                            |   |
|---|----------------------------------------------------------------------------------------------------|---|
|   | Service account name<br>Securus360 Collector                                                       | ľ |
|   | Display name for this service account                                                              |   |
|   | Service account ID<br>securus360-collector <b>1</b> , @securus360-collector-325515.iam.gservicea X | c |
|   | Service account description<br>Securus360 Account for Log Collection                               |   |
|   | Describe what this service account will do                                                         |   |
|   | CREATE AND CONTINUE<br>Grant this service account access to project<br>(optional)                  |   |
|   |                                                                                                    |   |

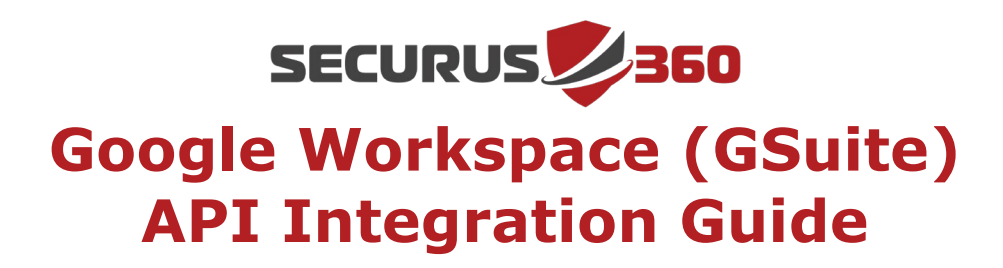

11. Click **Done** at the bottom of the screen. Once the account is created, click on the service email that is displayed.

| Service accounts for project "Securus360 Collector"                                               |
|---------------------------------------------------------------------------------------------------|
| A service account represents a Google Cloud service identity, such as code running on Compute E   |
| Organization policies can be used to secure service accounts and block risky service account feat |
| = Filter Enter property name or value                                                             |
| Email                                                                                             |
| 으 securus360-collector@securus360-collector~325515.iam.gserviceaccount.com                        |
|                                                                                                   |

- 12. On the Service account details page, select KEYS in the top navigation bar
- 13. Select **ADD KEY** > **Create new key**

| DETAILS                 | PERMISSIONS                                         | KEYS                                   | METRICS                            | LC      |
|-------------------------|-----------------------------------------------------|----------------------------------------|------------------------------------|---------|
| Keys                    |                                                     |                                        |                                    |         |
| <b>A</b>                | Service account keys<br>Google Cloud <u>here</u> .  | could pose a see                       | curity risk if compr               | romise  |
| Add a new               | key pair or upload a pu                             | ıblic key certifica                    | te from an existin                 | g key ç |
| Block serv<br>Learn mor | ice account key creation<br>e about setting organiz | n using organiza<br>ation policies for | tion policies.<br>service accounts |         |
| ADD KE                  | ( +                                                 |                                        |                                    |         |
| Create                  | new key                                             | Key creation date                      | Key expiration                     | n date  |
| Upload                  | l existing key                                      |                                        |                                    |         |

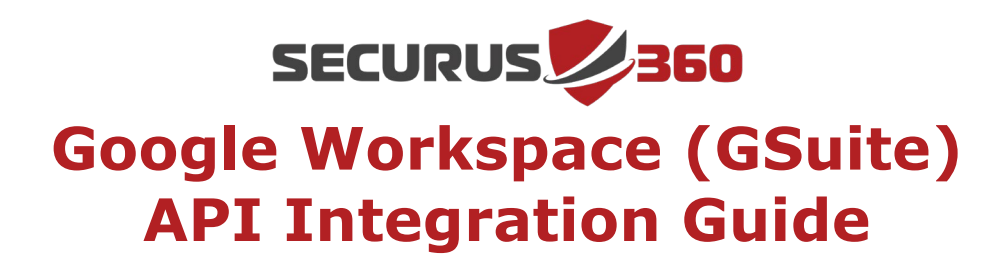

14. In the pop-up window, select **JSON** as the key type and click **Create** 

| Create private key for "Securus360 Collect                                                        | tor"            |          |
|---------------------------------------------------------------------------------------------------|-----------------|----------|
| Downloads a file that contains the private key. Store the file sec<br>can't be recovered if lost. | urely because t | this key |
| Key type                                                                                          |                 |          |
| O JSON                                                                                            |                 |          |
| Recommended                                                                                       |                 |          |
| O P12                                                                                             |                 |          |
| For backward compatibility with code using the P12 format                                         |                 |          |
|                                                                                                   |                 |          |
|                                                                                                   |                 |          |
|                                                                                                   | 0.414051        | 005475   |
|                                                                                                   | CANCEL          | CREATE   |

15. This will start the download of the newly-created key. Save the resulting file as it will be sent to Securus360 Support in order to complete setup, then click **CLOSE** on the notice

| n polici | es for service | accounts                                                                                                   |            |
|----------|----------------|----------------------------------------------------------------------------------------------------|------------|
|          | Privat         | e key saved to your computer                                                                               |            |
| 89a5     | •              | securus360-collector-325515-cd0bd7889a51.json allows access to your cloud resources, so store it securely. | Learn more |
|          |                |                                                                                                    | CLOSE      |
|          |                |                                                                                                    |            |

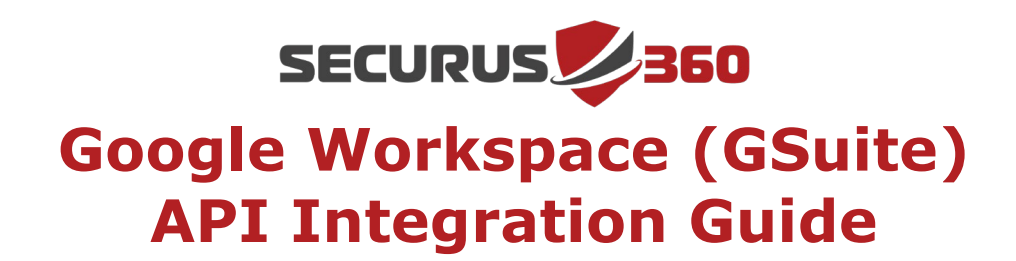

16. Click **Details** and copy the **Unique ID** value

| ← Secu                   | rus360 Collect                               | or              |                      |                |      |
|--------------------------|----------------------------------------------|-----------------|----------------------|----------------|------|
| DETAILS                  | PERMISSIONS                                  | KEYS            | METRICS              | LOGS           |      |
| Service a                | account details                              | ;               |                      | ¦ı             | SAVE |
| Description<br>Securus30 | 50 Account for Log (                         | Collection      |                      |                | SAVE |
| Email<br>securus360-co   | llector@securus360-colle                     | ctor-325515.ian | .gserviceaccount.co  | om             |      |
| Unique ID<br>1120241048  | 32762439587                                  |                 |                      |                |      |
| Service a                | ccount status                                |                 |                      |                |      |
| Disabling your           | r account allows you to p<br>urrently active | reserve your po | licies without havin | g to delete it |      |

17. Log into <a href="https://admin.google.com">https://admin.google.com</a>

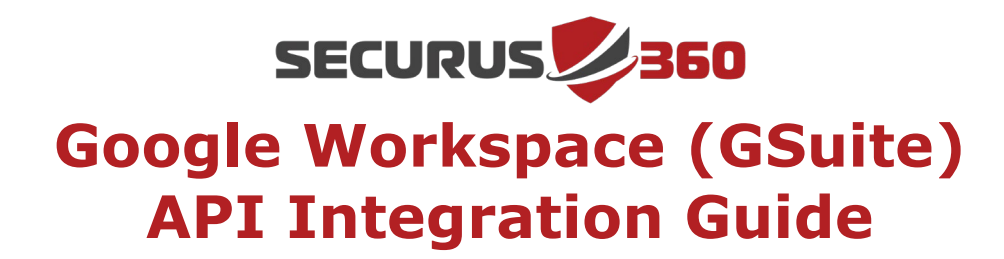

## 18. Go to Security > API Controls

|       | Google Admin   |
|-------|----------------|
| Â     | Home           |
| 말급    | Dashboard      |
| • @   | Directory      |
| • 🗔   | Devices        |
| · ::: | Apps           |
| - 0   | Security       |
|       | Settings       |
|       | Alert center   |
|       | API controls   |
|       | Security rules |
| ) ılı | Reporting      |
| • 🗖   | Billing        |
| • @   | Account        |

19.Scroll to the bottom of the page and select **MANAGE DOMAIN WIDE DELEGATION** 

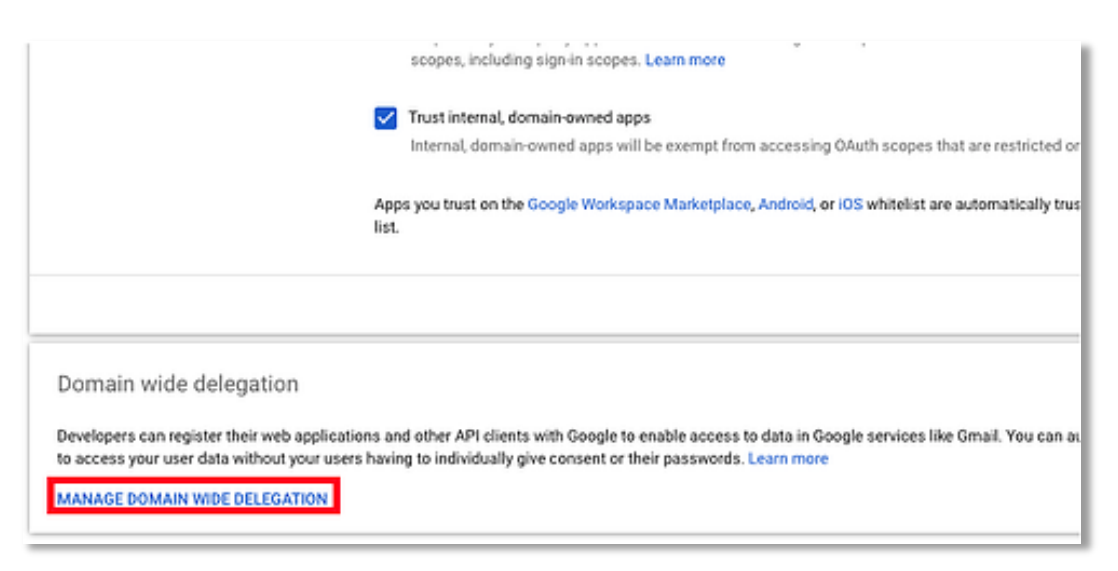

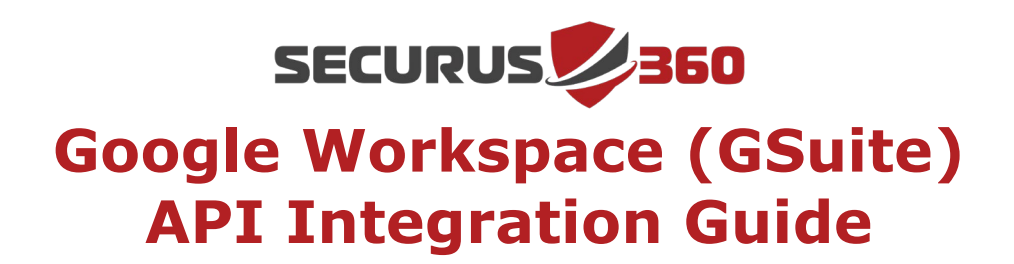

- 20. Click on **add new** and in the pop-up window paste the ID value that was copied in step 16 under **Client ID**
- 21. Under OAuth scopes, copy and paste this value:

https://www.googleapis.com/auth/admin.reports.audit.readonly

| Add a new client ID              |               |           |
|----------------------------------|---------------|-----------|
| Client ID                        |               |           |
| 112024104832762439587            |               | <b>t</b>  |
| Overwrite existing client ID 🕜   |               |           |
| OAuth scopes (comma-delimited)   |               | ×         |
| w.googleapis.com/auth/admin.repo | rts.audit.rea | donly     |
|                                  |               |           |
| OAuth scopes (comma-delimited)   |               |           |
|                                  |               |           |
|                                  | CANCEL        | AUTHORIZE |
|                                  |               |           |

22. Click **AUTHORIZE** to complete the setup

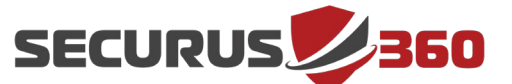

## Google Workspace (GSuite) API Integration Guide

## 23. Final Steps

To ensure the secure transfer of sensitive information beyond basic email security measures, Securus360 will provide you with a link to a Sharepoint folder that's unique to your site and is accessible only to you and Securus360.

Email support@securus360.com to notify our team the setup has been completed. In return, you will receive a Sharepoint link (if one has not already been provided). Please upload the following to Sharepoint:

- The credential file that was downloaded in step 15
- The email address of the user that set up the integration

Please email **<u>support@securus360.com</u>** to notify us that the files have been uploaded.

Lastly, if you would prefer a different method of sending us this information, Securus360 is more than willing to accommodate whichever method adheres to your preferences and security policies.